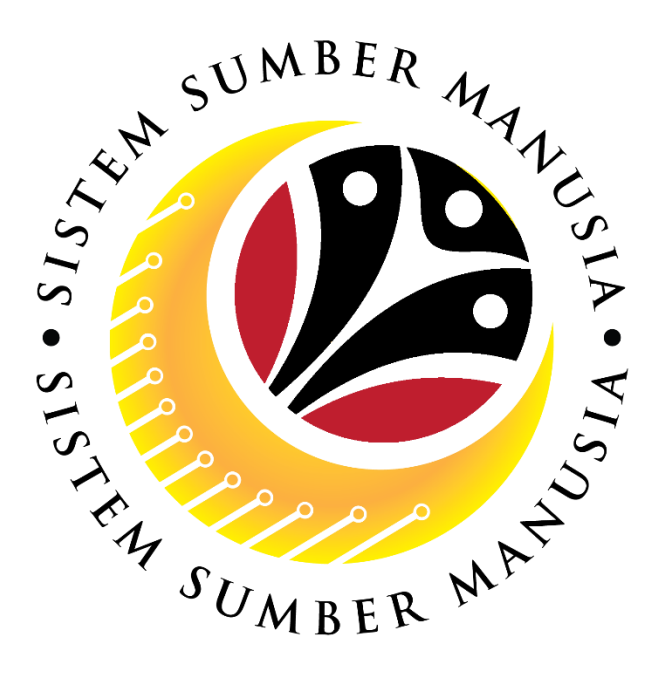

# SISTEM SUMBER MANUSIA

### **User Guide**

## Security Vetting Report for Back End User (SAP GUI) Department HR Administrator

VERSION: 1.0

SSM\_UG\_Back\_End\_SAPGUI\_Security Vetting Report\_Dept HR Admin\_v1.0

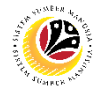

#### INTRODUCTION

This user guide acts as a reference for Back-End User (SAP GUI) on how they can use the features for **Security Vetting module**. In this user guide, it will show:

1. Generate and View Security Vetting Report

Should you have any questions or require additional assistance with the user guide materials, please contact the SSM Help Desk.

#### GLOSSARY

The following acronyms will be used frequently:

| Term                      | Meaning                               |  |
|---------------------------|---------------------------------------|--|
| SSM                       | Sistem Sumber Manusia                 |  |
| SAP GUI                   | SAP Graphical User Interface/Back End |  |
| FIORI                     | Front End/Web Portal (www.ssm.gov.bn) |  |
| ESS Employee Self Service |                                       |  |
| MSS                       | Manager Self Service                  |  |

#### FURTHER ASSISTANCE

Should you have any questions or require additional assistance with the user guide materials, please contact **SSM Help Desk** at **+673 238 2227** or e-mail at **ssm.helpdesk@dynamiktechnologies.com.bn**.

### **Table of Content**

| Topics                                               | Page     |  |  |  |
|------------------------------------------------------|----------|--|--|--|
| Introduction                                         | 2        |  |  |  |
| Further Assistance                                   | 2        |  |  |  |
| Process Overview                                     | <u>4</u> |  |  |  |
| Security Vetting Report                              |          |  |  |  |
| Department HR Administrator Generate and View Report | <u>5</u> |  |  |  |

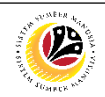

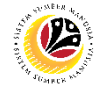

#### **Process Overview**

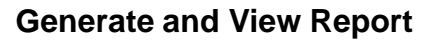

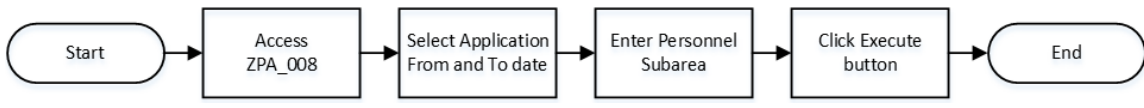

#### Sistem Sumber Manusia – Security Vetting

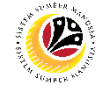

 
 Generate and View Reports
 Backend User

 Department HR Administrator

Log into SAP GUI (Back End) and proceed with the following steps.

1. Enter **ZPA\_008** in the search bar.

| =                      |                  | < 66   _ D' ×            |
|------------------------|------------------|--------------------------|
| <b>SAP</b> 1           | SAP Easy Access  |                          |
| ZPA_008 🗸 🗷 🖝 🛓 🖈      | 🔸 📌 🧷 🔨 🔨 More 🗸 | Q, Q <sup>+</sup> 🗃 Exit |
| Favorites     SAP Menu |                  |                          |
|                        |                  |                          |
|                        |                  |                          |
|                        |                  |                          |

#### Note: Security Vetting Application Report page will be displayed.

| ≡                                   |                                     | > | 00278864 | ► | 6   - | - 🗗 ×   |
|-------------------------------------|-------------------------------------|---|----------|---|-------|---------|
| < SAP                               | Security Vetting Application Report |   |          |   |       |         |
| ✓ ☐ Save as Variant More ∨          |                                     |   |          |   |       | Exit    |
| Security Vetting Application Report |                                     |   |          |   |       |         |
| * Application Date From: []5]       | to:                                 |   |          |   |       |         |
|                                     |                                     |   |          |   |       |         |
|                                     |                                     |   |          |   |       |         |
|                                     |                                     |   |          |   |       |         |
|                                     |                                     |   |          |   |       |         |
|                                     |                                     |   |          |   |       |         |
|                                     |                                     |   |          |   |       |         |
|                                     |                                     |   |          |   |       |         |
|                                     |                                     |   |          |   |       | Execute |

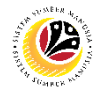

- 2. Select a desired Application From and To Date.
- 3. Enter Personnel Subarea.
- 4. Click on the **Execute** button.

| Nedel Hafe Izudán Nai Teiudán Bazistniudán®drazmikterhnologies.com.bol is signed in | > | ▶ 6   _ <b>∂</b> × |
|-------------------------------------------------------------------------------------|---|--------------------|
| < SAP Security Vetting Application Report                                           |   |                    |
| ✓ 🖫 Save as Variant More ∨                                                          |   | Exit               |
| Security Vetting Application Report                                                 |   |                    |
| *Application Date From: 22.02.2023 to: 07.07.2023                                   |   |                    |
| 3                                                                                   |   |                    |
|                                                                                     |   |                    |
|                                                                                     |   |                    |
|                                                                                     |   |                    |
|                                                                                     |   |                    |
|                                                                                     |   |                    |
|                                                                                     |   |                    |
|                                                                                     |   | 4                  |
|                                                                                     |   | Execute            |

#### Note: Department's Security Vetting Application Report page with employee data will be

displayed.

| =                                                                                                    |                                  |                               | > E6 _ 7 × |  |  |
|----------------------------------------------------------------------------------------------------|----------------------------------|-------------------------------|------------|--|--|
| < SAP Security Vetting Application Report                                                                                                    |                                  |                               |            |  |  |
| [] Q ≜ ₹ 7 8.                                                                                                    |                                  | ore 🗸                         | Q, 🗇 Exit  |  |  |
| Personnel Area Pe                                                                                                    | rsonnel Subarea Application Date | Application ID Security Agend | зу         |  |  |
|                                                                                                    | 15.05.2023                       | SV                            | 0          |  |  |
| and the second second sec | 15.05.2023                       | SV.                           |            |  |  |
|                                                                                                    | 15.05.2023                       | SV                            |            |  |  |
| and the second second sec | 22.05.2023                       | SV                            |            |  |  |
| and the second second sec | 22.05.2023                       | SV                            |            |  |  |
| and the second second sec | 22.05.2023                       | SV                            |            |  |  |
|                                                                                                    | 22.05.2023                       | SV                            |            |  |  |
| and the second second sec | 04.06.2023                       | SV                            |            |  |  |
| and the second second sec | 04.06.2023                       | SV                            |            |  |  |
|                                                                                                    | 15.05.2023                       | SV                            |            |  |  |
|                                                                                                    | 22.05.2023                       | SV                            |            |  |  |
|                                                                                                    | 22.05.2023                       | SV                            |            |  |  |
|                                                                                                    | 22.05.2023                       | SV                            |            |  |  |
|                                                                                                    | 22.05.2023                       | SV                            |            |  |  |
|                                                                                                    | 04.06.2023                       | SV                            |            |  |  |
|                                                                                                    | 04.06.2023                       | SV                            |            |  |  |
|                                                                                                    | 15.05.2023                       | SV                            |            |  |  |
|                                                                                                    | 22 05 2023                       | SV                            | ~          |  |  |
|                                                                                                    |                                  |                               |            |  |  |
|                                                                                                    |                                  |                               |            |  |  |

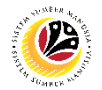

#### Outcome: Report For Department's Security Vetting is generated.

#### Note:

- (i) To download the report, right click anywhere on the report and click **Spreadsheet...**
- (ii) To set a filter on the report, user may click on the Filter icon.
- (iii) To sort the order of the report, user may click on either Sort in ascending order or

#### Sort in descending order icon.

|                |                                                                                                    |                     |                | >               | 🖻 🔓 📜 🗗 🗙 |
|----------------|----------------------------------------------------------------------------------------------------|---------------------|----------------|-----------------|-----------|
| < 🐅 (iii)      | (ii) Security                                                                                                   | Vetting Application | on Report      |                 |           |
| [] @ ≛ ₹       |                                                                                                    | 🅮 🗓 Mor             | e∨             |                 | Q, 🗇 Exit |
| Personnel Area | Personnel Subarea                                                                                               | Application Date    | Application ID | Security Agency | (i)       |
|                |                                                                                                    | 15.05.2023          | SV             |                 | 0         |
|                | -                                                                                                    | 15.05.2023          | SV.            |                 |           |
|                |                                                                                                    | 15.05.2023          | SV             |                 |           |
|                |                                                                                                    | 22.05.2023          | SV             |                 |           |
|                | -                                                                                                    | 22.05.2023          | SV.            |                 |           |
|                | 100                                                                                                    | 22.05.2023          | SV             |                 |           |
|                |                                                                                                    | 22.05.2023          | SV             |                 |           |
|                | -                                                                                                    | 04.06.2023          | SV             |                 |           |
|                | 100                                                                                                    | 04.06.2023          | SV             |                 |           |
|                | -                                                                                                    | 15.05.2023          | SV             |                 |           |
|                | -                                                                                                    | 22.05.2023          | SV             |                 |           |
|                |                                                                                                    | 22.05.2023          | SV             |                 |           |
|                | 10000                                                                                                    | 22.05.2023          | SV             |                 |           |
|                |                                                                                                    | 22.05.2023          | SV             |                 |           |
|                | in the second second second second second second second second second second second second second second second | 04.06.2023          | SV             |                 |           |
|                | -                                                                                                    | 04.06.2023          | SV             |                 |           |
|                |                                                                                                    | 15.05.2023          | SV             |                 |           |
|                |                                                                                                    | 22 05 2023          | SV             |                 | × .       |
|                |                                                                                                    |                     |                |                 |           |
|                |                                                                                                    |                     |                |                 |           |